| How to Check Grades                                                                                                    |                                                                                                    |                                                                              |
|----------------------------------------------------------------------------------------------------|----------------------------------------------------------------------------------------------------|------------------------------------------------------------------------------|
| Sudent Resource My Grades Email                                                                                                    | Announcements           LTC Blackboard Orientation         Pasted by Michael Netson<br>Posted on: Wednesday, March 11, 2015 10.26:10 AM CDT           Welcome to LTC Blackboard Orientation,<br>In this course you will learn the basic skills needed to complete your discussions,<br>assignments and takey our tests. LP 1 Orientation consists of practice assignments, test,<br>and discussion board to help you learn the skills using Blackbeard. Additional Learning<br>Pinan contain instructions and finks to video for Blackbeard.           For additional help contact Mike Netson at 920 693.1654, email michael netson@gotolic.edu                                                                                                    | 1. Click My <b>Grades</b> .                                                  |
| Sandbox.07030730<br>Course Content<br>Announcements<br>Syllabun<br>Learning Plans<br>Student Resources<br>My Grades<br>Ennal<br>Calendar                                                                                                    | My Grades         All Graded Upcoming Submitted         TEM       LAST ACTIVITY         Weighted Total       •         Weighted Total       •         Total       •         Weighted Total       •         Weighted Total       •         Othogo       •         Othogo       •         Weightschaften Gate       •         Othogo       •         Othogo       •         Weightschaften Gate       •         Othogo       •         •       • <td>2. Click on the desired assignment or test.</td>                                                                                                    | 2. Click on the desired assignment or test.                                  |
| Course Content<br>Announcements<br>Syllabus<br>Learning Plans<br>Student Resources<br>My Grades<br>Email<br>Calendar                                                                                                    | View Attempts ASESSMENT DETAILS Rem Name Blackboard Orientation Quiz Aggregation Last attempt Points Possible 40 ATTEMPTS Date Created Date Last Submitted or Edited Calculated Grade Mar 11, 2015 1:59 PM Mar 11, 2015 1:00 PM 40 Toor Legiend                                                                                                    | 3. View your grade then click <b>OK</b> .                                    |
| Sandbox 07030730<br>Course Content<br>Announcements<br>Syllatous<br>Learning Plans<br>Student Resources<br>My Grades<br>Email<br>Calendar                                                                                                    | My Grades           Mill Graded Upcoming Submitted         Cover by Course Order           TEM         LAST ACTIVITY         OHACE           Wighted Total<br>View Obscription Grading Criteria         -         -           Total<br>View Obscription Grading Criteria         -         -           Blackboard Orientation Gaize<br>Test         Mar 11, 2015 100 PM         40,00<br>(40)           Witt Submitted         Mar 11, 2015 101 PM         10,000<br>(70)           Assignment         Mar 11, 2015 102 PM         10,000<br>(710)                                                                                                    | 4. Click on the desired assignment or test.                                  |
| According to the second second | ew Submission History: Attach File Assignment Assignment Instructions  Assignment Instructions | <ol> <li>5. View the grade.</li> <li>6. View instructor feedback.</li> </ol> |